# **Iore Patient Actions**

t Modified on 02/27/2025 5:03 pm EST

## **Merge a Patient Account**

CollaborateMD allows you to merge two duplicate patient accounts. The merge looks for identical Patient First and Last Name, DOB, SSN, Member ID, Home Phone, Addresses, and Zip Codes. Merging will transfe Financial data, activity, notes, and appointments from the selected accounts to the currently opened patier account.

#### Who can use this feature?

Users with the Patient Merge permission.

- 1. Select Patient > Patient.
- 2. Use the **Search** field to search through your patients.

/\* All patients that are being merged must be in an 'Active'' status.

- 3. Select the Patient.
- 4. Click the Merge button found at the top of the page.
- 5. Select Merge Patients.
- 6. The Patient Merge window will show all patients with matching information.
- 7. Check the box next to the patients you want to merge.
- 8. Click Merge.

### **Jndo Patient Merge**

(ou must have the Patient Merge permission to undo a patient's account merge.

Jndoing a merge will reactivate the merged patient account and transfer the applicable financial data, activity, notes, documents, and appointments from currently opened patient account to the original patier account.

- 1. Select Patient > Patient.
- 2. Use the **Search** field to search through your patients.
- 3. Select the Patient.
- 4. Click the Merge button found at the top of the page.
- 5. Select Undo Merge.
- 6. The Patient Merge window will show all patients currently merged.
- 7. Check the box next to the patients you want to unmerge.
- 8. Click Undo Merge.

## **Check for Duplicate Patients**

This action is used to verify that the patient is not already entered into the system. The system will find other patients with the same **SSN** or patients with the **same last name and date of birth**.

You can run the Patient Duplicates Report within the report viewer to find all patients that have a duplicate record.

<sup>-</sup>ollow the steps below to check for duplicate patients.

- 1. Select Patient > Patient.
- 2. Use the **Search** field to search through your patients.

- 3. Select the Patient.
- 4. Click the **More** button found at the top of the page.
- 5. Select Check for Duplicate Patients.
- 6. A Duplicate Patients window will open showing any possible duplicate patients.
- 7. Place a check in the box next to a patient and clickOpen Patient.

8. *Optional*: If needed use the Merge button to combine the duplicate patients and reference the Merge Patients Help Article to learn more.

#### Jpdate Claims with Current Insurance

f you've made changes to a patient's insurance, use this action to quickly update any of this patients claim vith their new or updated insurance.

- 1. Select Patient > Patient.
- 2. Use the **Search** field to search through your patients.

Place a check in the "Include inactive patients" box to include inactive patients in your search results.

- 3. Select the Patient.
- 4. Click **i** More **found** at the top of the page.
- 5. Select Update Claims w/ Current Insurance.
- 6. Select how to update the claims.
  - 1. Update policy information only (do not change payers) Use this option when the Payer has<u>not</u> changed but policy information such as the member ID has.
  - 2. Set the current default payers and policy information Use this option when both the payer and or policy information has changed.
- 7. Use the Date of Service to select the date range for the claims you want to update.
- 8. Click **Update Claims** for a dialog window to appear showing the claims that will be updated. Some claims may be re-filed.
- 9. **Optional**: Place a check in the **Exclude** checkbox(es) for any claims that should not be updated with th current insurance information.

| Claim #   | Date of Service | Total Charges | Balance    | Exclude |
|-----------|-----------------|---------------|------------|---------|
| 123456789 | 10/16/2019      | \$1,027.00    | \$1,027.00 |         |

10. Click Confirm and Save, then click Save.

⚠ Claim re-filing will only be completed for charges that are currently in one of the following

#### statuses:

- Send to Insurance via Clearinghouse
- User Print and Mail to Insurance
- At Insurance. If the claim is currently in this status, the claim will be re-filed to the payer that the claim is currently at unless the payer is no longer associated with the claim at the time of service.

#### Jpdate Claims with an Archived Insurance

f you've made changes to a patient's insurance, use this action to quickly update any of this patients claim vith their new or updated insurance.

- 1. Select Patient > Patient.
- 2. Use the **Search** field to search through your patients.

Place a check in the "Include inactive patients" box to include inactive patients in your search results.

#### 3. Select the Patient.

- 4. Click the Insurance Info tab.
- 5. Click the Insurance History button.
- 6. Right-click on the archived insurance you want to update and selectUpdate Existing Claims.
- 7. Check the box to choose what payer to update claims for:
  - 1. Update Claims where (Payer Chosen) is the primary payer. Use this option if you want to updat claim(s) where the payer chosen from the insurance history is the primary payer.
  - 2. Update Claims where a specific payer is the primary payer. Use this option when you want to update claim(s) where a different payer is the primary payer.
- 8. Use the **Date of Service From/To** date to select the date range for the claims you want to update.
- 9. *Optional*: Select the Practice and Provider you want to update the claims for.
- 10. Select what payer on the claim you want to update (Primary, Secondary, Tertiary).
- 11. Click Update Claims for a dialog window to appear showing the claims that will be updated. Some

claims may be re-filed.

12. **Optional**: Place a check in the **Exclude** checkbox(es) for any claims that should not be updated with th archived insurance information.

| Claim #   | Date of Service | Total Charges | Balance    | Exclude |
|-----------|-----------------|---------------|------------|---------|
| 123456789 | 10/16/2019      | \$1,027.00    | \$1,027.00 |         |

13. Click Confirm and Save, then click Save.

Claim re-filing will only be completed for charges that are currently in one of the following statuses:

- Send to Insurance via Clearinghouse
- User Print and Mail to Insurance
- At Insurance. If the claim is currently in this status, the claim will be re-filed to the payer that the claim is currently at unless the payer is no longer associated with the claim at the time of service.

#### **/iew All Appointments**

Jse this action to see all of the past and future appointments for this patient. This action only works as lon nas you are using the Appointment Scheduler in CollaborateMD.

- 1. Select Patient > Patient.
- 2. Use the **Search** field to search through your patients.

Place a check in the "Include inactive patients" box to include inactive patients in your search results

- 3. Select the Patient.
- 4. Click View All Appointments found at the top of the page.
- 5. A list of all appointments for the patient is loaded.

Click the Show Table button to display your results in a table format.

6. Click on the appointment and then Edit to edit the appointment.

#### /iew All Claims

Jse this action to see all claims for this patient.

- 1. Select Patient > Patient.
- 2. Use the **Search** field to search through your patients.

Place a check in the "Include inactive patients" box to include inactive patients in your search results.

- 3. Select the Patient.
- 4. Click the **More** button found at the top of the page.
- 5. Select View All Claims.
- 6. A list of all Claims for the patient is loaded.

#### **Frack Submission History**

Jse this action to track all claims sent for this patient.

- 1. Select Patient > Patient.
- 2. Use the **Search** field to search through your patients.

- 3. Select the Patient.
- 4. Click on the **More** button found at the top of the page.
- 5. Select Track Claim Submission History.

6. The claims will be opened in the Claim Tracker screen.

#### **Create Professional Claim for Patient**

Jse this action to quickly create a professional claim for this patient.

- 1. Select Patient > Patient.
- 2. Use the Search field to search through your patients.

Place a check in the "Include inactive patients" box to include inactive patients in your search results.

- 3. Select the Patient.
- 4. Click the More button found at the top of the page.
- 5. Select Create Professional Claim for Patient
- 6. A newly created professional claim for this patient will open. Please reference the Claims Help Article for more information on creating claims.

### **Create Institutional Claim for Patient**

Jse this action to quickly create an institutional claim for this patient.

- 1. Select Patient > Patient.
- 2. Use the Search field to search through your patients.

- 3. Select the Patient.
- 4. Click on the **More** button found at the top of the page.
- 5. Select Create Institutional Claim for Patient

6. A newly created institutional claim for this patient will open. Please reference the Claims Help Article for more information on creating claims.

#### Create an Appointment for a Patient

Jse this action to quickly create an appointment for this patient.

- 1. Select Patient > Patient.
- 2. Use the Search field to search through your patients.

Place a check in the "Include inactive patients" box to include inactive patients in your search results.

- 3. Select the Patient.
- 4. Click the More button found at the top of the page.
- 5. Select **Create Appointment for Patient** and reference our **Appointment Help Article** for more information.

#### Post Payment for a Patient

Jse this action to quickly post a payment for this patient.

- 1. Select Patient > Patient.
- 2. Use the **Search** field to search through your patients.

- 3. Select the Patient.
- 4. Click the **More** button found at the top of the page.
- 5. Select **Post Payment for Patient** and reference the Payment Posting Help Article for more information.

### **Create a Payment Plan**

Jse this action to quickly create a payment plan for this patient.

- 1. Select Patient > Patient.
- 2. Use the Search field to search through your patients.

Place a check in the "Include inactive patients" box to include inactive patients in your search results.

- 3. Select the Patient.
- 4. Click the More button found at the top of the page.
- 5. Select Create Payment Plan and reference the Payment Plans Help Article for more information.

### **)pen Manage Account**

Jse this action to quickly open the manage account screen for this patient.

- 1. Select Patient > Patient.
- 2. Use the **Search** field to search through your patients.

- 3. Select the Patient.
- 4. Click the **More** button at the top of the page.
- 5. Select Open Manage Account and reference the Manage Account Help Article for more information.

# Create a Task for a patient

Jse this action to quickly create a task for this patient.

- 1. Select Patient > Patient.
- 2. Use the **Search** field to search through your patients.

- 3. Select the Patient.
- 4. Click the **More** button at the top of the page.
- 5. Select Create Task for Patient and reference the Tasks Help Article for more information.